VC-1000/1100 Windows98 インストール方法について

コロナ電業株式会社 お客様相談窓口

- パソコンの電源を入れて Windows98/98SE を立ち上げ、「コントロールパネル」 「システム」のプロパティを開き「デバイスマネージャ」を選択してください。
- デバイスマネージャの種類別表示で USB (Universal Serial Bus) コントローラが正常に 動作していることを確認してください。USB のアイコンが存在しない、または USB のア イコンに「!」「?」のマークが付いている場合は、USB が正常に機能していません。パソ コンの取扱説明書等を参照して正常に動作するように設定してください。USB コントロー ラが正常に動作していないと VC-1000/1100 を認識させることができません。

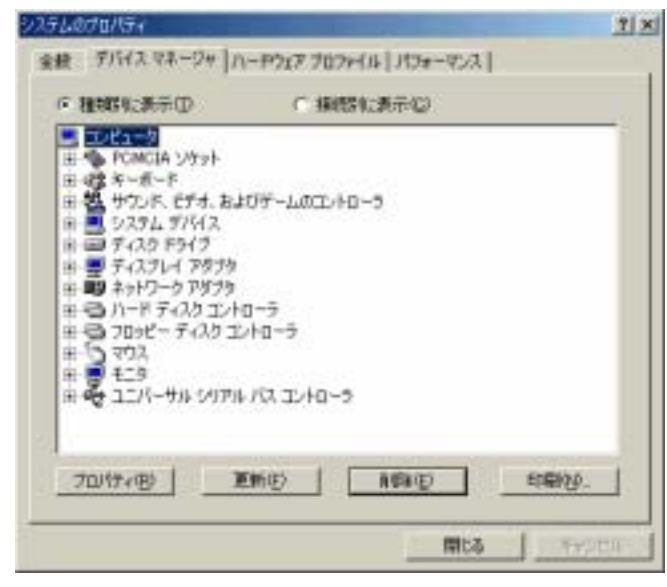

 パソコンの USB コネクタに USB ケーブルを差して、もう一方を VC-1000/1100 の USB コ ネクタに差してください。すると新しいデバイスが見つかり新しいハードウェアの追加ウィ ザードが起動します。

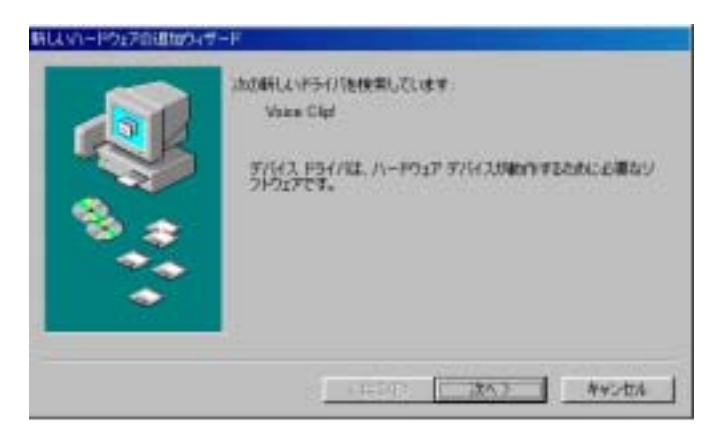

起動しない場合は、デバイスマネージャーから VoiceClip を探し、プロパティを表示させ、 ドライバの更新をクリックしてください。

4. ハードウェアウィザードが起動した状態で CD-ROM ドライブに PC Clip!の CD-ROM をセットします。マウスを使用して「次へ」をクリックします。

| 新しくいードウェアの道加ウィザー   | 3                                                                                                    |
|--------------------|----------------------------------------------------------------------------------------------------|
|                    | 新しいドライ/目上、ハードドライブのドライバトデータベースと、次の選択<br>した場所から検索されます。検索を開始さするには、じかく」をクリックし<br>てください。<br>「 <u>DD9ビーディスクドライブ(E)</u><br>「 OD-ROM ドライブ( <u>C</u> )<br>「 Microsoft Windows Update( <u>M</u> )<br>「 検索場所の指定( <u>L</u> ):<br>[D4VC-1000 VoiceClip! Ver 1.1¥Voice98Drv<br>●報( <u>B</u> ). |
| < 戻る(日) 次へ > キャンセル |                                                                                                    |

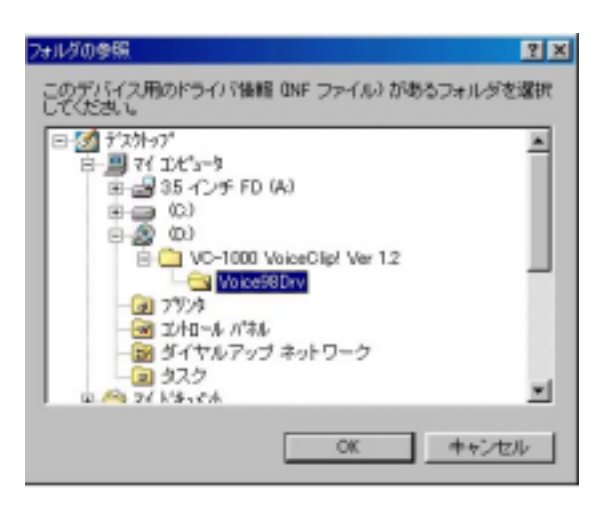

参照ボタンを押して、ドライバの検索場所を上のように CD-ROM (ここでは VC-1000 で CD-ROM ドライブが D の場合の例)の VC-1000 VoiceClip!Ver1.x の中の Voice98Drv のフ オルダを指定して、OK のボタンを押してください。検索場所の確認をして次へのボタンをク リックするとドライバが読み込まれ、VC-1000/1100 の認識が可能となります。

5. VC-1000 VoiceClip!Ver1.x のフォルダをハードディスクの任意の場所にコピーして開き、その中の VoiceClip.EXE(虫メガネ)のアイコンをダブルクリックします。VoiceClip が立ち上がり、左のウインドウに VC-1000/1100 の内容、右のウインドウにはパソコンのドライブが表示されます。